## Instructivo para generar los de certificados de ingresos y retenciones en la pagina de la Caja de la Vivienda Popular.

- 1. Para realizar el registro por primera vez, se debe enviar al correo electrónico<u>usuariosingresosyretenciones@cajaviviendapopular.gov.co</u>los siguientes documentos desde su correo personal.
  - Fotocopia cedula o cámara y comercio.
  - Rut actualizado.
- 2. Recibirá un correo de confirmación donde llegará la información de usuario y contraseña para ingreso al sistema.
- 3. Ingresar por la opción acceder, al recibir la información de usuario y contraseña.

| Caja de la Vivienda Popular                                                                                                    | Manual de uso Acced            |
|----------------------------------------------------------------------------------------------------|--------------------------------|
| Certificaciones<br>Genere sus certificados tributarios en linea                                                                           |                                |
| <ul><li>Certificado de retenciones</li><li>Certificado de retenciones detallados</li><li>Certificado de ingresos y retenciones</li></ul>  |                                |
| Para iniciar haga clic en el boton Acceder, y diligencie su <b>Usuario y Clave</b> asignados por la Caja de Vivienda Po                   | opular                         |
| En caso de no contar con usuario y clave por favor solicitelo al correo usuariosingresosyretenciones@cajavivien<br>siguientes documentos: | ndapopular.gov.co anexando los |
| <ul><li>Fotocopia de la cédula o cámara de comercio.</li><li>Rut actualizado.</li></ul>                                                   |                                |

4. Digite el usuario y contraseña que le fue asignado por correo electrónico, y de "clic" en el botón acceder.

|        | Autenticación               |     |
|--------|-----------------------------|-----|
| l<br>e | Jsuario<br>2 <b>li</b>      |     |
| •      | Contraseña                  |     |
|        | Acceder                     | >   |
|        | Regresar a pagina de inicio |     |
|        | Recuperar Contraseña        | i i |

5. Al ingresar, el sistema le pedirá que cambie la contraseña. La contraseña debe tener como mínimo 8 caracteres.

| BOGOT                              |  |
|------------------------------------|--|
| Es necesario cambiar la contraseña |  |
| Cambiar Contraseña                 |  |
| Nueva Contraseña                   |  |
|                                    |  |
| Confirme Nueva Contraseña          |  |
|                                    |  |
| Cambiar Contraseña                 |  |
| Regresar a pagina de certificacion |  |
|                                    |  |

- 6. Al realizar el cambio de contraseña, el sistema lo dirigirá a la pantalla de generación de certificados.
- 7. Una vez en el sistema, debe diligenciar los campos: Tipo de documento, fecha de inicio y fecha final de acuerdo con el periodo que requiera sus certificados.

| Solicitud Ce        | ertificaciones Tributarias |
|---------------------|----------------------------|
| Numero de docu      | imento                     |
| 1022                |                            |
| Tipo de docume      | nto                        |
| Cedula de ciudad    | ania                       |
| Fecha Inicio        |                            |
| yyyy-mm-dd          |                            |
| Fecha Fin           |                            |
| yyyy-mm-dd          |                            |
| Tipo de reporta a   | a generar                  |
| Seleccione el tipo  | de reporte                 |
| Seleccione el tipo  | de reporte                 |
| Certificado de rete | enciones                   |
| Certificado de rete | enciones detallado         |
| Certificado de ingi | resos y retenciones        |

- 8. podrá generar sus certificados de:
  - Certificado de retenciones.
  - **4** Certificado de retenciones detallado.
  - Certificado de ingresos y retenciones.

- 9. En caso de olvidar la contraseña:
- ♣ De "clic" en recuperar contraseña

| Autenticación               |  |
|-----------------------------|--|
| Usuario                     |  |
| Contraseña                  |  |
| Acceder                     |  |
| Regresar a pagina de inicio |  |
| Recuperar Contraseña        |  |

↓ Digite correo electrónico y No. de documento de identidad.

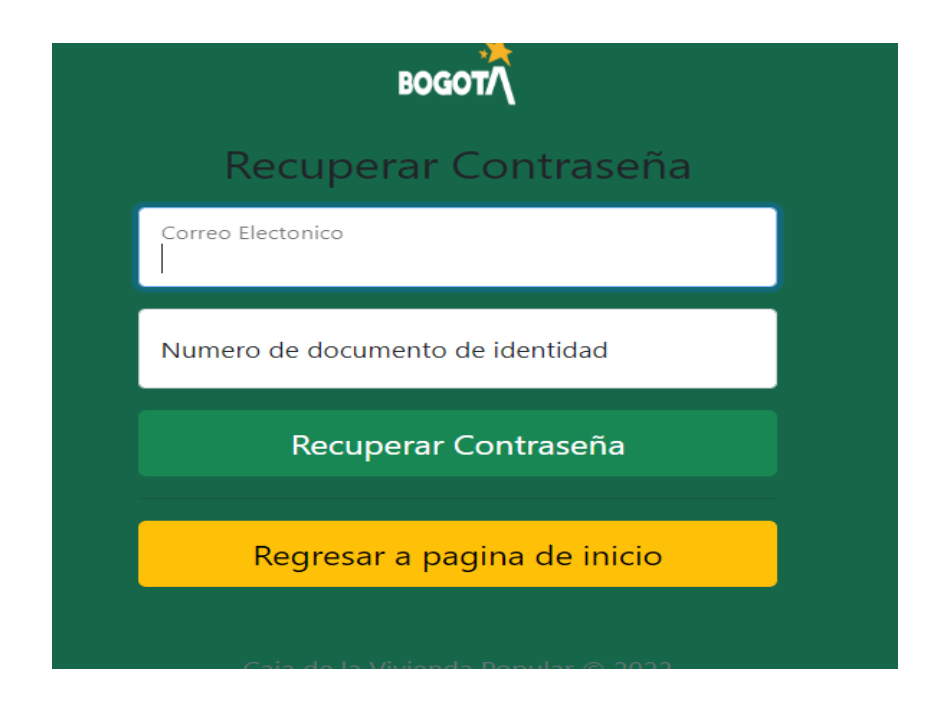

4 Llegará un mensaje de recuperación de contraseña al correo electrónico registrado.